# **FieldCare, DeviceCare** Начало работы

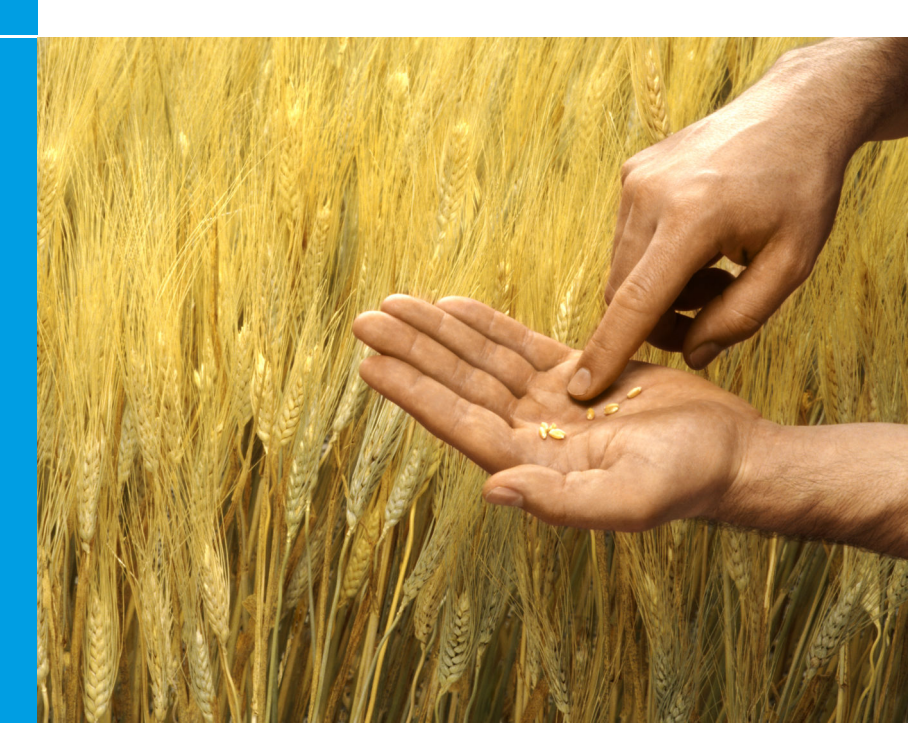

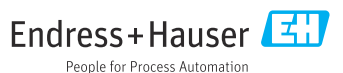

## 1 История изменений

| Версия продукта                                                  | Документ                    | Изменения/комментарии                                                                                                    |
|------------------------------------------------------------------|-----------------------------|----------------------------------------------------------------------------------------------------|
| <ul><li>FieldCare: 2.13.xx</li><li>DeviceCare: 1.05.xx</li></ul> | KA01303S/04/A<br>2/04.18    | Новая версия продукта<br>DeviceCare: новая версия                                                                                            |
| <ul><li>FieldCare: 2.14.xx</li><li>DeviceCare: 1.06.xx</li></ul> | KA01303S/04/A<br>2/05.19    | Новая версия продукта                                                                                                    |
| <ul><li>FieldCare: 2.14.xx</li><li>DeviceCare: 1.07.xx</li></ul> | KA01303S/04/A<br>2/06.20    | Новые этапы (новые компоненты)<br>DeviceCare: новая версия                                                                                   |
| <ul><li>FieldCare: 2.15.xx</li><li>DeviceCare: 1.07.xx</li></ul> | KA01303S/04/A<br>2/07.20    | <ul><li>Новая версия продукта FieldCare</li><li>Управление лицензиями на программное обеспечение</li><li>USB-накопитель вместо DVD</li></ul> |
| <ul><li>FieldCare: 2.16.xx</li><li>DeviceCare: 1.07.xx</li></ul> | KA01303S/04/R<br>U/08.22-00 | Раздел 4.3. Примечание об услуге<br>обновления ПО                                                                                            |
| <ul><li>FieldCare: 2.17.xx</li><li>DeviceCare: 1.07.xx</li></ul> | KA01303S/04/R<br>U/09.22-00 | Новая версия продукта FieldCare<br>• Поддержка FDI Package<br>• Обновление системы безопасности                                              |

## 2 Информация о документе

## 2.1 Функция документа

Данный документ содержит всю информацию, необходимую для установки и обновления программного обеспечения.

## 2.2 Используемые символы

| Символ | Расшифровка                                          |
|--------|------------------------------------------------------|
| A      | Открытие стартовой страницы менеджера установки.     |
| ¢      | Открытие окна с настройками языка.                   |
| ?      | Дополнительная информация о программном обеспечении. |

| Символ   | Расшифровка                                             |
|----------|---------------------------------------------------------|
| $\times$ | Закрытие приложения.                                    |
| <        | Возврат к последней открытой странице.                  |
| Ŕ        | Информация о FieldCare, модеме, Fieldgate, Field Xpert. |
|          | Открытие клавиатуры.                                    |
| スメ       | Полноэкранный режим.                                    |
| NK<br>NK | Выход из полноэкранного режима.                         |

## 3 Описание продукта

## 3.1 Функции ПО

Менеджер установки помогает пользователю выполнить установку всех компонентов FieldCare, входящих в пакет FieldCare (приложение с фреймами, драйвер, файлы CommDTM, файлы DeviceDTM, инструменты). Для установки необходимы права администратора.

## 3.2 Управление лицензиями на ПО (SLM)

## 3.2.1 Модель лицензирования FieldCare SFE500

FieldCare поставляется с бесплатной, ограниченной во времени пробной лицензией. Использование лицензии регулируется лицензионным соглашением (EULA). Если FieldCare планируется использовать на постоянной основе, следует приобрести FieldCare и активировать лицензию с предоставленным идентификатором ПО.

Модель лицензирования FieldCare состоит из базового модуля Plant Asset Management (управление активами предприятия, PAM) и модуля расширения Condition Monitoring (мониторинг состояния). Лицензия распространяется на модуль РАМ и дополнительные модули расширения.

Чтобы использовать текущую версию FieldCare, ПО следует активировать с предоставленным идентификатором. Лицензионный ключ предыдущих версий FieldCare (до 2.15.00) не подходит для текущей версии FieldCare. Для получения дополнительной информации посетите www.endress.com/sfe500 или обратитесь в региональное торговое представительство Endress+Hauser.

Управление лицензиями на программное обеспечение поддерживает следующие функции:

- Использование программного обеспечения в демонстрационном режиме в течение 60 дней
- Постоянная активация программного обеспечения (с подключением к Интернету или без него)
- Продление лицензии
- Возврат лицензии

### Постоянная активация программного обеспечения

Предварительные условия:

- Программное обеспечение установлено на компьютере
- Лицензионное соглашение (EULA) принято

### Постоянная активация программного обеспечения с подключением к Интернету

Предварительные условия: Получен идентификатор программного обеспечения

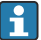

Идентификатор ПО указан на этикетке внешнего бокса для USBнакопителя FieldCare или в электронном письме, отправленном компанией Endress+Hauser вместе с изделием.

#### 1. Запустите программу.

► Откроется окно Software Activation:

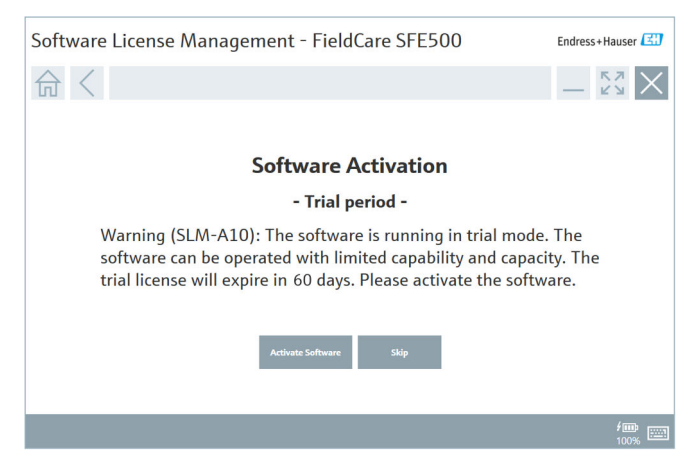

- 2. Нажмите кнопку Activate.
  - Откроется окно Software License Management (управление лицензиями на программное обеспечение) для ввода идентификатора ПО.

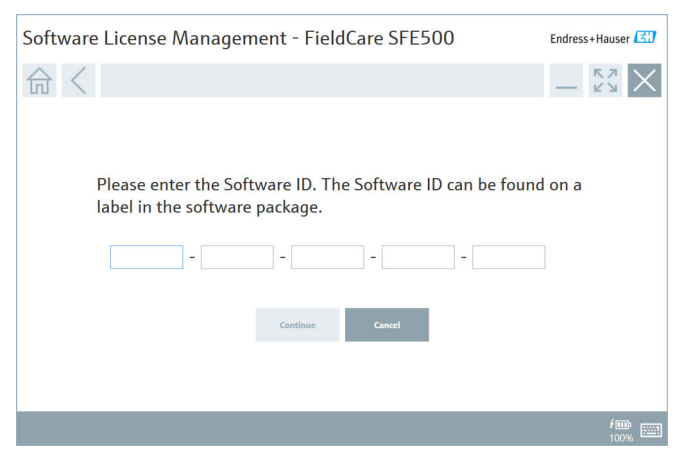

- 3. Введите идентификатор ПО.
  - Символ подтверждает правильность введенного идентификатора.

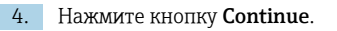

∟.

| 命く |                |                            |                 |                | _              | К Л<br>4 Ч |
|----|----------------|----------------------------|-----------------|----------------|----------------|------------|
|    |                |                            |                 |                |                |            |
|    |                |                            |                 |                |                |            |
|    | To activat     | e the software             | you need acc    | ess to the So  | ftware Portal. |            |
|    | Please fill    | in your credent            | tials or regist | er to get a ne | ew account.    |            |
|    | E-mail address |                            |                 |                |                |            |
|    | Password       |                            |                 |                |                |            |
|    |                | I have forgotten my passwo | rd              |                |                |            |
|    |                | Activate                   | Create Account  | Cancel         |                |            |
|    |                |                            |                 |                |                |            |
|    |                |                            |                 |                |                |            |
|    |                |                            |                 |                |                |            |

- 5. Если у вас уже есть учетная запись на портале ПО Endress+Hauser: введите свой адрес электронной почты и пароль, затем нажмите Activate.
  - ▶ В случае успешной установки ПО появится следующее окно:

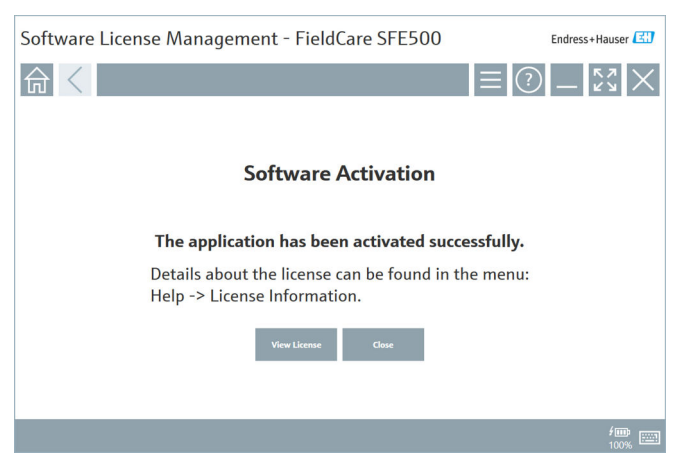

6. Если у вас еще нет учетной записи на портале ПО Endress+Hauser, вернитесь к этапу 4 и нажмите **Create Account**.

После активации можно просмотреть информацию о лицензии:

| Software Licen | se Manageme    | nt - FieldCare SFE500                                           | Endress+Hauser |
|----------------|----------------|-----------------------------------------------------------------|----------------|
| 命<             |                |                                                                 |                |
|                | Software Licen | se Management                                                   |                |
|                | Product        | FieldCare SFE500                                                |                |
|                | Version        | 2.17.00                                                         |                |
|                | Serial number  |                                                                 |                |
|                | Software ID    |                                                                 |                |
|                | Licensee       |                                                                 |                |
|                | License usage  | Perpetual                                                       |                |
|                | Usage period   | This product is licensed.                                       |                |
|                | Maintenance    | FieldCare SFE500 application update service will expire on 7/7/ | 2023 11:59 PM. |
|                |                | Renew License Return License                                    |                |
|                | Software Licen | se Configuration                                                |                |
|                |                | Search for remote licenses.                                     |                |
|                |                |                                                                 |                |

В окне отобразится вся информация о лицензии: серийный номер, лицензиат и т. д.

- 2. Нажмите кнопку Х (🗙) в правом верхнем углу, чтобы закрыть окно.
  - → Через несколько секунд запустится программа FieldCare.

### Software license configuration

Можно включить или отключить опцию Search for remote licenses (поиск удаленных лицензий). Эта опция определяет способ поиска лицензий. Если опция включена, компьютер выполняет поиск действительных лицензий на сервере лицензий в сети. Если опция отключена, лицензию на ПО следует установить непосредственно на компьютер. Данный вариант блокирует поиск лицензий в сети.

При необходимости функцию Software License Management можно открыть в меню FieldCare Help и License information.

# Постоянная активация программного обеспечения без подключения к Интернету

Если компьютер не подключен к Интернету, лицензию также можно активировать вручную.

Предварительные условия:

- Портативное запоминающее устройство, например USB-накопитель
- Второй компьютер с подключением к Интернету

Краткий обзор активации вручную

| Компьютер с FieldCare, но без<br>подключения к Интернету                                  | USB-<br>накоп<br>итель | Компьютер с подключением к<br>Интернету                                                |
|-------------------------------------------------------------------------------------------|------------------------|----------------------------------------------------------------------------------------|
| Окно Software activation -<br>Manual                                                      |                        | На портале программного<br>обеспечения Endress+Hauser                                  |
| Этап 1                                                                                    |                        |                                                                                        |
| <b>Действие:</b> сохраните файл<br>запроса лицензии (*.EHR) на<br>USB-накопителе.         | =>                     | 1. Запрос на активацию                                                                 |
|                                                                                           |                        | <b>Действие:</b> выгрузите файл<br>запроса лицензии (*.EHR) с USB-<br>накопителя.      |
|                                                                                           |                        | 2. Активация/обновление<br>лицензии                                                    |
| Этап 2                                                                                    | <=                     | <b>Действие:</b> сохраните файл<br>запроса лицензии (*.EHU) на USB-<br>накопителе.     |
| <b>Действие:</b> импортируйте файл<br>обновления лицензии (*.EHU) с<br>USB-накопителя.    |                        |                                                                                        |
| Этап 3                                                                                    |                        |                                                                                        |
| <b>Действие:</b> сохраните файл с<br>информацией о лицензии<br>(*.EHC) на USB-накопитель. | =>                     | 3. Подтверждение активации<br>лицензии                                                 |
|                                                                                           |                        | <b>Действие:</b> выгрузите файл<br>подтверждения лицензии (*.EHC)<br>с USB-накопителя. |

## Подробное описание

- 1. Выполните этапы с 1-го по 4-й, как описано в разделе «Постоянная активация программного обеспечения с подключением к Интернету».
  - Откроется окно Software Activation с сообщением: Your client/ server is not connected with the Internet (ваш клиент/сервер не подключен к Интернету).

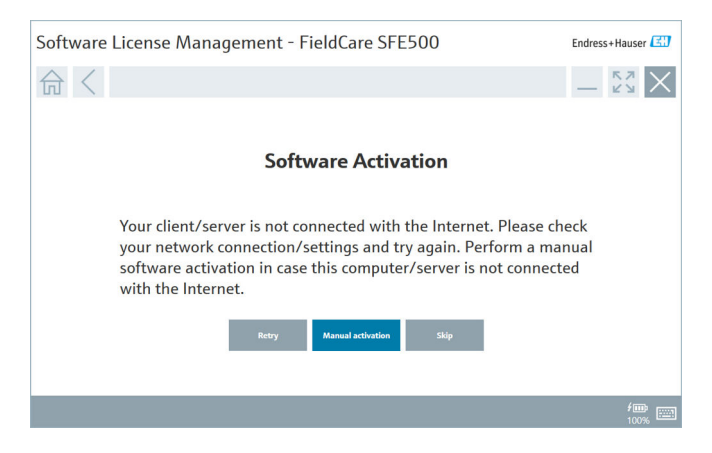

#### 2. Нажмите кнопку Manual activation.

► Откроется окно Software activation - Manual.

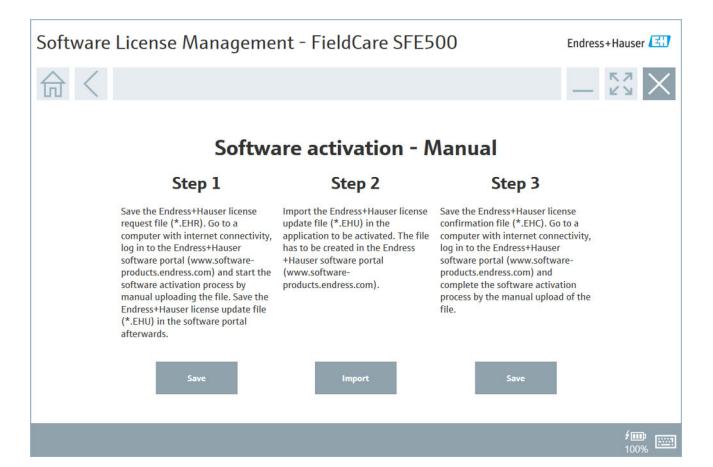

- 3. Нажмите кнопку Save под Step 1 (этап 1).
  - └→ Откроется диалоговое окно Save as ....
- 4. Сохраните файл запроса лицензии (\*.EHR) на USB-накопителе.
- 5. Вставьте USB-накопитель в компьютер, подключенный к Интернету.
- 6. На этом компьютере откройте портал программного обеспечения Endress+Hauser: https://software-products.endress.com
- 7. Войдите в свою учетную запись на портале Endress+Hauser.

8. Выберите меню Activation/Update.

Отобразится следующее окно:

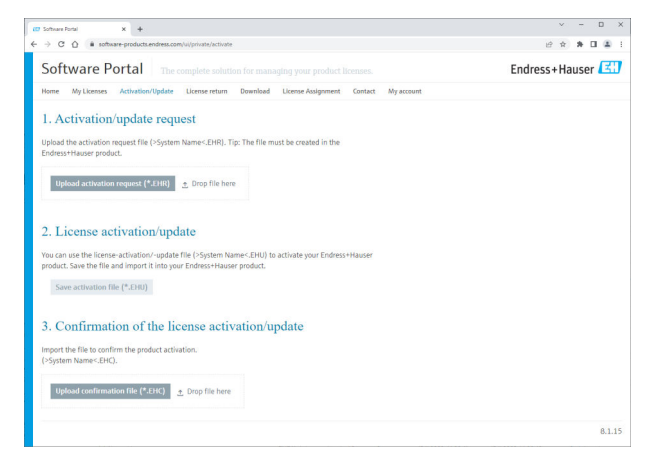

9. Под пунктом 1. Activation request нажмите кнопку Upload.

10. Выгрузите файл запроса лицензии (\*.EHR) с USB-накопителя.

В случае успешной выгрузки появится следующее сообщение: The license request file has been successfully processed (файл запроса лицензии успешно обработан). Перейдите к этапу 2 в окне Software activation - Manual. 11. Нажмите кнопку ОК, чтобы подтвердить сообщение.

→ На экране появится название файла активации \*.ЕНU:

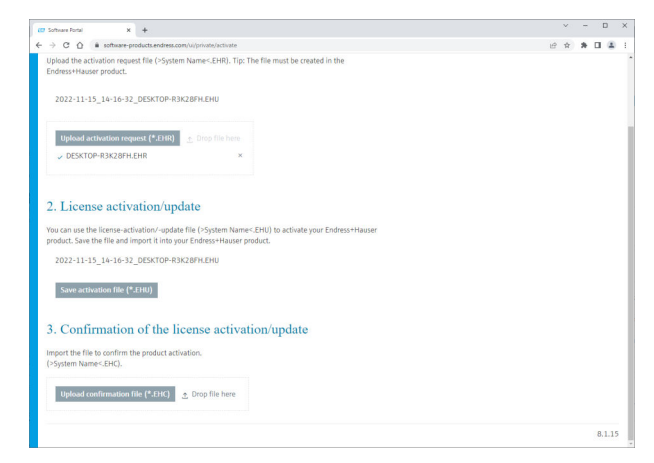

- 12. Нажмите кнопку Save.
- 13. Сохраните файл обновления лицензии (\*.EHU) на USB-накопителе.
- 14. Вставьте USB-накопитель в компьютер с установленной программой FieldCare (без подключения к Интернету). При этом не выходите с портала программного обеспечения Endress+Hauser. На компьютере, не подключенном к Интернету, по-прежнему будет отображаться окно Software activation - manual.
- 15. Нажмите кнопку Import под Step 2 (этап 2).
- Выгрузите предварительно сохраненный файл обновления лицензии (\*.EHU) с USB-накопителя.
- 17. Нажмите кнопку Save под Step 3 (этап 3).
  - Откроется диалоговое окно Save as ....
- 18. Сохраните файл подтверждения лицензии (\*.ЕНС) на USB-накопителе.
- 19. Нажмите кнопку Х (🗙) в правом верхнем углу, чтобы закрыть окно.
  - └ Через несколько секунд запустится программа FieldCare.
- **20.** Вставьте USB-накопитель в компьютер, подключенный к Интернету. Вы по-прежнему будете оставаться на портале ПО Endress+Hauser.

21. Прокрутите к пункту **3.** Confirmation of the license activation (подтверждение активации лицензии).

| (C) Schure Ford X +                                                                                                    |   | × |
|----------------------------------------------------------------------------------------------------|---|---|
| e G = internative products intermetation communications<br>Upload the activation request file (>System Name <ehr). be="" created="" file="" in="" must="" the="" the<br="" tip:="">Endress Hause product.</ehr).> | E | ਸ |
| 2022-11-15_14-16-32_DE5KTOP-R3K28FH.EHU                                                                                                    |   |   |
| Upload activation request (*.EHR) 🐣 Drop file here.                                                                                                    |   |   |
| ✓ DESKTOP-R3K28FH.EHR ×                                                                                                    |   |   |
| 2. License activation/update                                                                                                    |   |   |
| You can use the license-activation/-update file (>System Name<:EHU) to activate your Endress+Hauser<br>product, Save the file and import it into your Endress+Hauser product.                                     |   |   |
| 2022-11-15_14-16-32_DE5KTOP-R3K28FH.EHU                                                                                                    |   |   |
|                                                                                                    |   |   |
| Save activation file (*.£180)                                                                                                    |   |   |
| save activation file (*.500) 3. Confirmation of the license activation/update                                                                                                    |   |   |
| Saw activation (In; (*.181) 3. Confirmation of the license activation/update Import the file to confirm the product activation: (-System Name: DFQ.                                                               |   |   |
| Sever advation (Rr (* 180) 3. Confirmation of the license activation/update Import the file to confirm the product activation. (*System Name-2PC).  1. Update confirmation (Rr (* 171)) 2. Drup file here         |   |   |

- 22. Нажмите кнопку Upload.
- 23. Выгрузите сохраненный файл подтверждения лицензии (\*.EHC) с USBнакопителя.
  - В случае успешной выгрузки появится следующее сообщение: The software activation has been successfully confirmed (активация ПО подтверждена).
- 24. Нажмите кнопку ОК, чтобы подтвердить сообщение.

FieldCare теперь имеет постоянную активацию. Статус лицензии и информацию о лицензии можно проверить на портале программного обеспечения Endress+Hauser в разделе **Products**.

#### Обновление лицензии на программное обеспечение

Предварительные условия:

- Программное обеспечение установлено на компьютере
- Программное обеспечение лицензировано

1. Откройте Software license management в меню FieldCare Help -> License information.

└ Отобразится следующее окно:

| Software License Manag | emen        | nt - FieldCare SFE500                                                         |     | Endress+Hauser 🖽                                                                                                    |
|------------------------|-------------|-------------------------------------------------------------------------------|-----|----------------------------------------------------------------------------------------------------|
| 命 <                    |             |                                                                               | ≡ ? | $ \begin{bmatrix} \kappa \\ \kappa \\ \kappa \\ \kappa \\ \kappa \\ \kappa \\ \kappa \\ \kappa \\ \kappa \\ \kappa $ |
|                        |             |                                                                               |     |                                                                                                    |
| Softwar                | e License I | Management                                                                    |     |                                                                                                    |
| Product                |             | FieldCare SFE500                                                              |     |                                                                                                    |
| Version                |             | 2.17.00                                                                       |     |                                                                                                    |
| Serial n               | mber        |                                                                               |     |                                                                                                    |
| Softwar                | ID          |                                                                               |     |                                                                                                    |
| License                |             |                                                                               |     |                                                                                                    |
| License                | isage       | Perpetual                                                                     |     |                                                                                                    |
| Usage p                | riod        | This product is licensed.                                                     |     |                                                                                                    |
| Mainter                | ance        | FieldCare SFE500 application update service will expire on 7/7/2023 11:59 PM. |     |                                                                                                    |
|                        |             | Renew License Return License                                                  |     |                                                                                                    |
| Softwa                 | e License ( | Configuration                                                                 |     |                                                                                                    |
|                        |             | Search for remote licenses.                                                   |     |                                                                                                    |
|                        |             |                                                                               |     |                                                                                                    |
|                        |             |                                                                               |     | <b></b>                                                                                                    |

- 2. Нажмите кнопку Renew license.
  - └ Откроется окно Login to software portal (вход на портал ПО).

| Software License Managem | ent - FieldCare SFE500 | Endress+Hauser      |
|--------------------------|------------------------|---------------------|
| Software License Managem | ent - FieldCare SFE500 | Endress-Hauser (£3) |
|                          |                        | fee ====            |

- 3. Введите адрес электронной почты и пароль, затем нажмите Renew License.
  - ▶ В случае успешной установки ПО появится следующее окно:

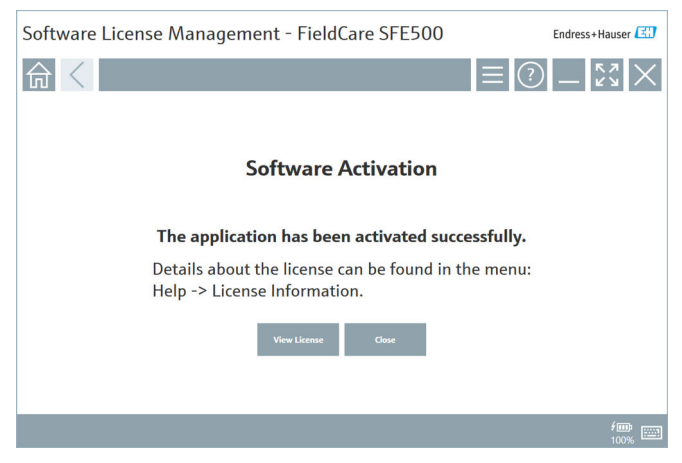

**4.** Если у вас еще нет учетной записи на портале ПО Endress+Hauser, нажмите **Create Account** на этапе 2.

### Возврат лицензии на ПО

Предварительные условия:

- Программное обеспечение установлено на компьютере
- Программное обеспечение лицензировано

1. Откройте Software License Management в меню FieldCare Help и License information.

▶ Откроется следующее окно:

| Software License Management - FieldCare SFE500 Endress |                  |                                                                               |             |  |  |
|--------------------------------------------------------|------------------|-------------------------------------------------------------------------------|-------------|--|--|
| 命く                                                     |                  | Ξ                                                                             | ≡ ?) _ 53 × |  |  |
|                                                        |                  |                                                                               |             |  |  |
|                                                        | Software License | Management                                                                    |             |  |  |
|                                                        | Product          | FieldCare SFE500                                                              |             |  |  |
|                                                        | Version          | 2.17.00                                                                       |             |  |  |
|                                                        | Serial number    |                                                                               |             |  |  |
|                                                        | Software ID      |                                                                               |             |  |  |
|                                                        | Licensee         |                                                                               |             |  |  |
|                                                        | License usage    | Perpetual                                                                     |             |  |  |
|                                                        | Usage period     | This product is licensed.                                                     |             |  |  |
|                                                        | Maintenance      | FieldCare SFE500 application update service will expire on 7/7/2023 11:59 PM. |             |  |  |
|                                                        |                  | Renew License Return License                                                  |             |  |  |
|                                                        | Software License | Configuration                                                                 |             |  |  |
|                                                        |                  | Search for remote licenses.                                                   |             |  |  |
|                                                        |                  |                                                                               |             |  |  |
|                                                        |                  |                                                                               |             |  |  |

2. Нажмите кнопку Return license.

└ Откроется окно Login to software portal (вход на портал ПО).

| Software License Management - FieldCare SFE500                                                                                                    | Endress+Hauser |
|----------------------------------------------------------------------------------------------------|----------------|
|                                                                                                    | () _ Ľv ×      |
| To return the license you need access to the Software Portal.<br>Please fill in your credentials or register to get a new account.<br>E mill address<br>Paraved<br>I have forgation my paraved<br>There Torgate Access |                |
|                                                                                                    | / 🗰 📖          |

- 3. Введите адрес электронной почты и пароль, затем нажмите Return License.
  - В случае успешного возврата откроется окно Return License с сообщением: The software has been successfully returned.

## 4 Установка

i

Некоторые компоненты требуют длительной установки. Во избежание проблем не отменяйте установку без появления соответствующего запроса.

## 4.1 Системные требования

Перед установкой установите необходимое программное обеспечение, например Microsoft.NET 3.5/4.х и PDF Reader.

В режиме базы данных программа FieldCare до версии 2.10.xx использует SQL Server 2008 для архивирования данных. Версии программы FieldCare, начиная с 2.11.xx, совместимы с Windows 10 при условии, что база данных обновлена как минимум до SQL Server 2014.

Сценарии установки и обновления, поддерживаемые версией 2.17.хх:

| Установленная<br>операционная<br>система | Установленный<br>SQL Server               | База<br>данных<br>FieldCare <sup>1)</sup> | FieldCare         | Процедура                                                                                                    |
|------------------------------------------|-------------------------------------------|-------------------------------------------|-------------------|----------------------------------------------------------------------------------------------------|
| Windows 10                               | Нет                                       | Нет                                       | Не<br>установлено | <ul> <li>Установка<br/>FieldCare</li> <li>2.17.хх, включая<br/>SQL Server 2014</li> <li>Установка базы<br/>данных FieldCare</li> </ul>                                                     |
| Windows 10                               | SQL Server 2014<br>или SQL Server<br>2016 | Нет                                       | Не<br>установлено | <ul> <li>Установка<br/>FieldCare</li> <li>2.17.хх.</li> <li>Использование<br/>ранее<br/>установленного<br/>сервера SQL<br/>Server.</li> <li>Установка базы<br/>данных FieldCare</li> </ul> |

| Установленная<br>операционная<br>система | Установленный<br>SQL Server                           | База<br>данных<br>FieldCare <sup>1)</sup> | FieldCare                                                                                 | Процедура                                                                                                    |
|------------------------------------------|-------------------------------------------------------|-------------------------------------------|-------------------------------------------------------------------------------------------|----------------------------------------------------------------------------------------------------|
| Windows 10                               | <ul><li>Her</li><li>SQL Server</li><li>2008</li></ul> | Нет                                       | Не<br>установлено                                                                         | <ul> <li>Установка SQL<br/>Server 2014.</li> <li>Установка<br/>FieldCare<br/>2.17.xx.</li> <li>Установка базы<br/>данных FieldCare</li> </ul>                                                                  |
| Windows 10                               | SQL Server 2008                                       | Да                                        | <ul> <li>Не<br/>установлено</li> <li>Более<br/>старая<br/>версия<br/>FieldCare</li> </ul> | <ul> <li>Установка<br/>FieldCare<br/>2.17.xx.</li> <li>Использование<br/>ранее<br/>установленного<br/>сервера SQL<br/>Server.</li> <li>Использование<br/>существующей<br/>базы данных<br/>FieldCare</li> </ul> |

 SQL Server содержит базу данных, которая может использоваться программой FieldCare для архивирования данных.

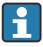

Программа установки FieldCare не поддерживает установку, предполагающую обновление версии Windows.

Предустановленный SQL Server не обновляется автоматически во время обновления Windows. Если установлен SQL Server 2012 или более ранней версии, он не будет работать после обновления, как и другие предустановленные приложения, требующие наличия SQL Server.

- 1. Создайте резервную копию данных FieldCare в SQL Server, резервную копию базы данных и пользовательских данных.
- 2. Обновите установленную версию Windows до Windows 10.
- 3. Установите FieldCare с SQL Server 2014.
- 4. Восстановите ранее созданную резервную копию.

## 4.2 Установка ПО

1. Вставьте USB-накопитель FieldCare в USB-порт и перейдите в корневую папку через Проводник Windows.

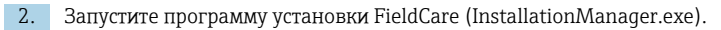

| Installation Manager |                      |                               |             | Endress+Hause |
|----------------------|----------------------|-------------------------------|-------------|---------------|
| 合                    |                      |                               |             | 🍣 (ì )        |
|                      |                      |                               |             |               |
|                      |                      |                               |             |               |
|                      |                      |                               |             |               |
|                      | 1317                 | LELU                          | لنك         |               |
|                      | FieldCare SFE500     | DeviceCare SFE100             | DTM library |               |
|                      | License key required | Preesare, activation required |             |               |
|                      |                      |                               |             |               |
|                      | E                    |                               |             |               |
|                      |                      |                               |             |               |
|                      | FDI Package Library  | Mere                          |             |               |
|                      |                      |                               |             |               |

- Варианты настроек на начальной странице мастера установки:

  - Установка DeviceCare SFE100  $\rightarrow$   $\triangleq$  22
  - Установка библиотеки файлов DTM → 
     <sup>™</sup> 23

4

#### 4.2.1 Установка FieldCare SFE500

1. Нажмите FieldCare SFE500 на начальной странице мастера установки.

╘╺ Откроется вкладка EULA.

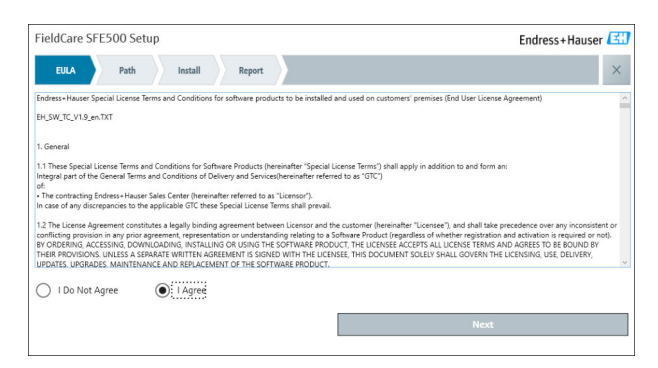

2. Выберите I agree, чтобы принять лицензионное соглашение, и нажмите Next.

🛏 Откроется вкладка Path.

| FieldCare SFE500 Setup                                 | Endress+Hauser 🖽 |
|--------------------------------------------------------|------------------|
| EULA Path Install Report                               | X                |
| Installation path                                      |                  |
| C:\Program Files (x86)\Endress+Hauser\FieldCare SFE500 | ж                |
| Create shortcut on desktop?                            |                  |
|                                                        |                  |
| Back                                                   | Next             |

- 3. Выберите путь установки и нажмите Next.
  - ┕► Откроется вкладка Install, и программа FieldCare будет установлена.

| FieldCare SFE500 Setup      | Endress+Hauser 🖽 |
|-----------------------------|------------------|
| EULA Confirm Install Report | ×                |
| Installing                  |                  |
| nistanny                    |                  |
|                             |                  |
| Overall Progress            |                  |
| SQL Server Express 2014     |                  |
|                             |                  |
|                             |                  |
|                             |                  |
|                             |                  |

После установки откроется вкладка Report.

| FieldCare SFE500 Setup                                                                                                    | Endress+Hauser 🖽 |
|----------------------------------------------------------------------------------------------------|------------------|
| EULA Confirm Install Report                                                                                                    | ×                |
| Finalize installation installed successfully. FileW verification DM installed successfully. SFGS00 CommDTM installed successfully. NI FF CommDTM installed successfully. CDI Communication DTM installed successfully. ISS Flow DTM FXA132/291 installed successfully. ISS Flow CommDTM Ex1432/291 installed successfully. FCP CommDTM installed successfully. FCP CommDTM installed successfully. FCP CommDTM installed successfully. FD CommDTM installed successfully. FD CommDTM installed successfully. FD CommDTM installed successfully. FD CommDTM installed successfully. FD FOIbus CommDTM (64 bit) installed successfully. FD Diver TXU10 V2 installed successfully. FD Diver TXU10 sinstalled successfully. FD Diver FXA31 installed successfully. FD Diver FXA31 FXA1BelS41 FXA31 FXA31 FXA31 FXA31 FXA31 FXA31 FXA31 FXA31 FXA31 FXA31 FXA31 FXA31 FXA31 FXA31 FXA31 FXA31 FXA31 FXA31 FXA31 FXA31 FXA31 FXA31 FXA31 FXA31 FXA31 FXA31 FXA31 FXA31 FXA31 FXA31 FXA31 FXA31 | ÷                |
| Setup installed successfully                                                                                                    |                  |
| · · · · · · · · · · · · · · · · · · ·                                                                                                    |                  |

Закройте диалоговое окно. 4.

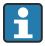

Пароль базы данных необходимо изменить после успешной установки FieldCare. Стандартный пароль базы данных использовать нельзя.

## 4.2.2 Установка DeviceCare SFE100

1. На начальной странице мастера установки нажмите DeviceCare SFE100.

► Откроется вкладка EULA.

| eviceCare SFE100 Setup             |                                                                           |                                                   | Endress+Hauser 🖪                                                                 |                                                                                                    |
|------------------------------------|---------------------------------------------------------------------------|---------------------------------------------------|----------------------------------------------------------------------------------|----------------------------------------------------------------------------------------------------|
| EULA                               | Path                                                                      | Install                                           | Report                                                                           | ) ×                                                                                                    |
| 1.<br>1.1<br>integra               | General<br>These Special I<br>I part of the Gen                           | License Terms<br>teral Terms at                   | and Conditions i<br>ad Conditions of                                             | ior Software Products (hereinafter "Special License Terms") shall apply in addition to and form an<br>Delivery and Services (hereinafter referred to as "GTC") of the contracting Endress+Hauser Sales<br>andicable GTC threas Social License Terms shall records                                   |
| 1.2<br>and sh<br>(regard<br>BY ACC | The License A<br>all take preceder<br>less of whether of<br>ESSING, DOWNI | greement con<br>ice over any i<br>registration as | stitutes a legally<br>nconsistent or co<br>ad activation is re<br>TALLING OR USI | binding agreement between Licensor and the customer and/or end user (hereinafter Licensor),<br>afficiting provision in any prior agreement, representation or understanding relating to advance<br>quietd or noth.<br>Or HE SOFTWARE. THE LICENSEE ACCEPTS ALL LICENSE TERMS AND AGREES TO BE DOUND |
| LICENS<br>1.3<br>other L           | ING, USE, DELIV<br>The Special Li<br>icense Terms.                        | ERY, UPDATE                                       | S, UPGRADES, MA<br>Surther apply to a                                            | IN ADDREAMENT IS SUBJECT WITH THE LICENSE. THIS DOCUMENT SOLELT SHALL GOVERN THE<br>INITENANCE AND REPLACEMENT OF THE SOFTWARE.<br>my and all Updates or Upgrades of the Software that Licensor supplies, unless Licensor provider                                                                  |
| 1.4                                | The Special Li                                                            | cense Terms                                       | do not apply to l                                                                | icensing of the following software products: Software as a Service (SaaS), firmware (embedded                                                                                                    |
| I Do Not A                         | gree (                                                                    | <ul> <li>I Agree</li> </ul>                       |                                                                                  |                                                                                                    |
|                                    |                                                                           |                                                   |                                                                                  | Most                                                                                                    |

- 2. Выберите I agree, чтобы принять лицензионное соглашение, и нажмите Next.
  - └ Откроется вкладка Path.

| DeviceCare SFE100 Setup               | Endress+Hauser 🖾 |
|---------------------------------------|------------------|
| EULA Path Install Report              | X                |
| Installation path                     |                  |
| C:\Program Files (x86)\Endress+Hauser |                  |
| Create shortcut on desktop?           |                  |
|                                       |                  |
| Back                                  | Next             |

- 3. Выберите путь установки и нажмите Next.
  - ┕► Откроется вкладка Install, и начнется установка программы DeviceCare.

| DeviceCare SFE100 Setup     | Endress+Hauser 🖽 |
|-----------------------------|------------------|
| EULA Confirm Install Report | X                |
| Installing                  |                  |
| instannig                   |                  |
|                             |                  |
| Overall Pr                  | ogress           |
| License Valida              | tor (64bit)      |
|                             |                  |
|                             |                  |
|                             |                  |
|                             |                  |

После установки откроется вкладка Report.

| DeviceCare SFE100 Setup                                                            | Endress+Hauser 🔀             |
|------------------------------------------------------------------------------------|------------------------------|
| EULA Confirm Install Report                                                        | ×                            |
| Release Notes installed successfully.<br>DeviceCare SFE100 installed successfully. |                              |
|                                                                                    |                              |
|                                                                                    |                              |
|                                                                                    |                              |
|                                                                                    |                              |
|                                                                                    | Setup installed successfully |

4. Закройте диалоговое окно.

#### 4.2.3 Библиотека файлов DTM

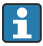

Для доступа к приборам следует выбрать и установить необходимые файлы DTM и библиотеки файлов DTM.

1. Нажмите DTM library на начальной странице мастера установки.

└ Откроется вкладка Welcome.

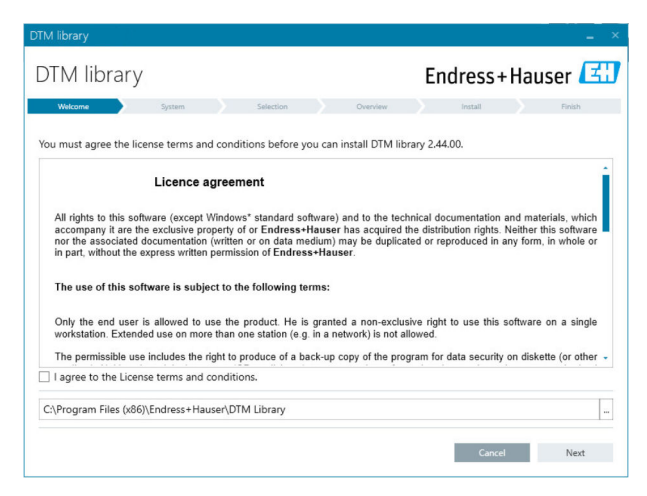

- 2. Примите условия лицензии и нажмите Next.
  - 🕒 Откроется вкладка System.

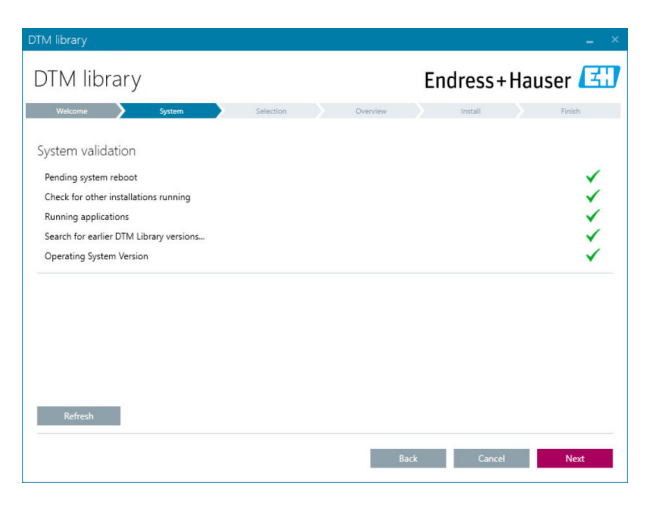

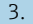

#### 3. Нажмите Next.

∟. Откроется вкладка Selection.

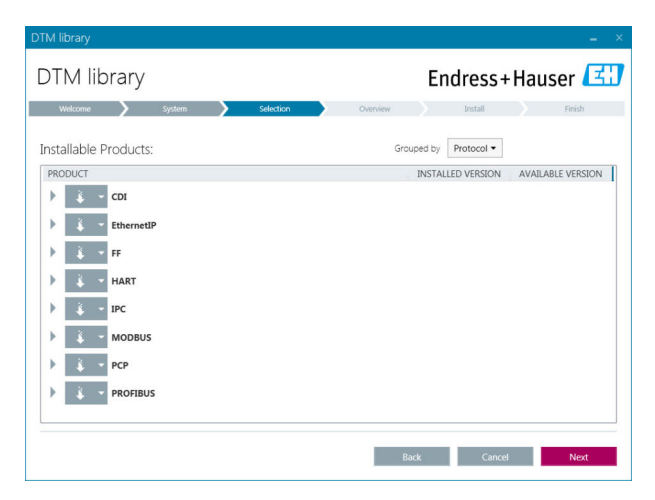

Выберите программные продукты, которые необходимо установить, и 4. нажмите Next.

Откроется вкладка Overview. ----

| 'M library                                        |           |            |         |              |          | _         |
|---------------------------------------------------|-----------|------------|---------|--------------|----------|-----------|
| DTM library                                       |           |            | Endre   | ss+l         | laus     | er 🖪      |
| Welcome 💙 System 💙                                | Selection | Overview   | Insta   | ll .         |          | Finish    |
| nstallation Overview:                             |           |            |         |              |          |           |
| following products are subject to (Un)Install/Upd | late:     |            |         |              |          |           |
| PRODUCT                                           |           |            | INSTALL | UPDATE       | REMOVE   | SIZE [MB] |
| Ecograph T / RSG35 / CDI / FW 2.01.zz             |           |            |         | -            |          | 0.0       |
| EngyCal / RH33 / CDI / FW 1.04.zz                 |           |            |         | $\checkmark$ |          | 0.0       |
| EngyCal / RS33 / CDI / FW 1.04.zz                 |           |            |         | $\checkmark$ |          | 0.0       |
| Levelflex / FMP 5x / HART / FW 1.01.zz / Dev.Rev  | . 2       |            |         | ~            |          | -1.6      |
| evelflex / FMP 5x / HART / FW 1.02.zz / Dev.Rev   | . 3       |            |         | ~            |          | -1.3      |
| evelflex / FMP 5x / HART / FW 1.03.zz / Dev.Rev   | . 4       |            |         | ~            |          | 4.2       |
| Levelflex / FMP 5x / PA / FW 1.00.zz / Dev.Rev. 1 |           |            |         | ~            |          | -2.3      |
|                                                   |           |            |         | .1           |          | 0.6       |
| Total                                             |           |            | 12      | 21           | 0        | 422.7     |
| USED DRIVE                                        | REQUIRED  | SPACE [MB] |         | FREE SP      | ACE [MB] |           |
| C:\                                               | 4         | 22.7       |         | 62,7         | 730.9    |           |

#### 5. Нажмите Install.

- Начнется установка библиотеки файлов DTM, на успешную установку укажет подтверждающее сообщение.
- 6. Нажмите Close.
  - └→ Откроется начальная страница мастера установки.

## 4.2.4 Библиотека FDI Package

- Для доступа к устройствам с файлами FDI Package в качестве драйверов, сначала следует установить требуемые файлы FDI Package или библиотеки FDI Package.
- 1. Нажмите FDI Package library на начальной странице мастера установки.
- 2. Выполните инструкции по установке.

#### 4.2.5 More

- ▶ Нажмите More на начальной странице мастера установки.
  - └ Откроется диалоговое окно с вариантами выбора.

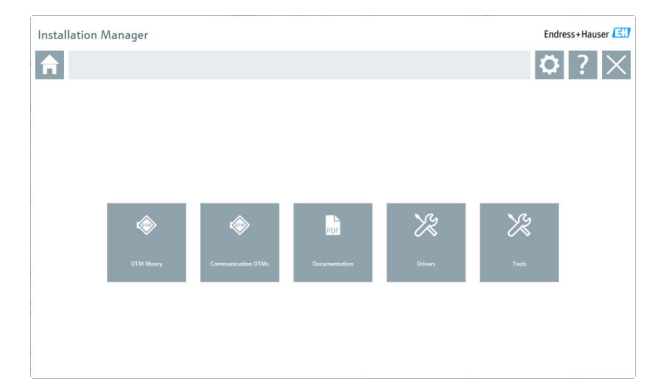

## DTM library

- ► Нажмите DTM library.
  - 🛏 Отобразятся все доступные файлы DTM.

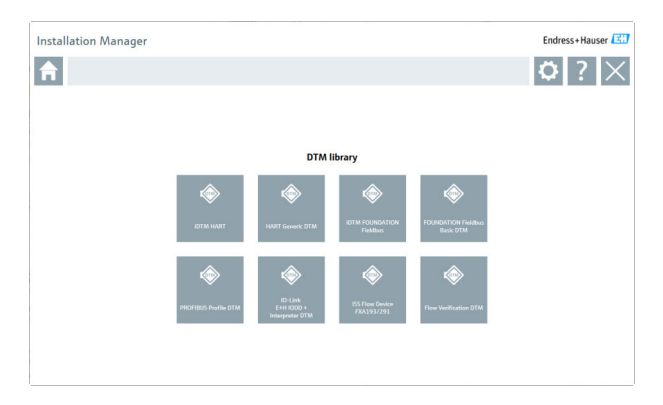

## Communication / gateway DTMs

- ► Нажмите Communication / gateway DTMs.
  - └→ Отобразятся все доступные DTM связи/шлюзов.

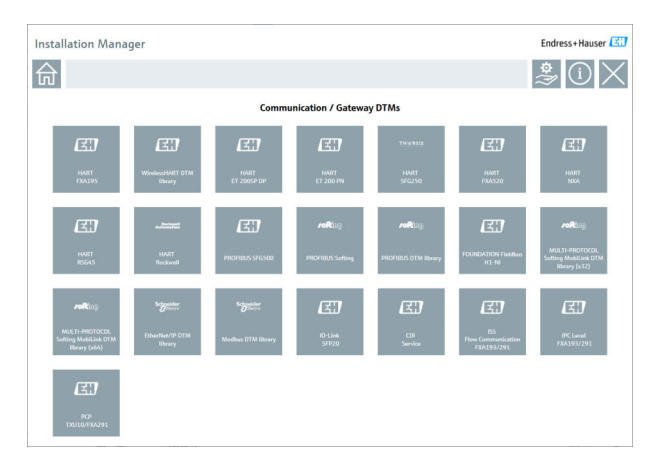

## Documentation

- Выберите пункт **Documentation**.
  - └ Все документы отображаются в формате PDF.

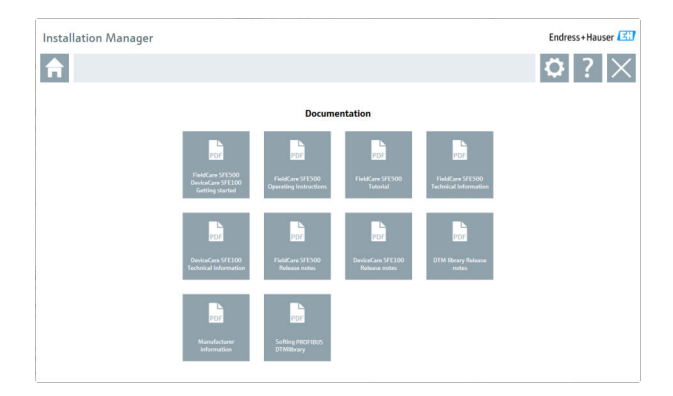

## Drivers

- ► Нажмите Drivers.
  - 🕒 Отобразятся все доступные драйверы.

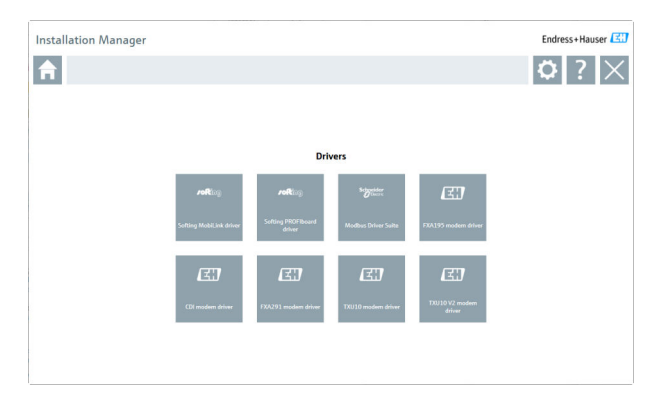

## Tools

- Нажмите Tools.
  - └ Начнется процесс установки Envelope Curve Viewer (Echo Curve Viewer).

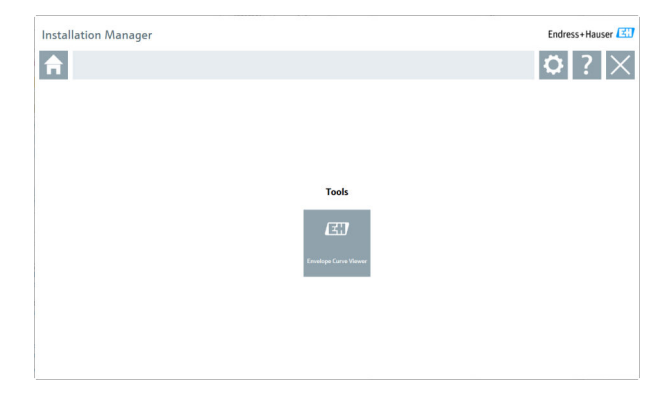

## 4.3 Обновление ПО

Компания Endress+Hauser предлагает договор на обновление программы FieldCare.

Для получения дополнительной информации обратитесь в торговое представительство Endress+Hauser.

#### Услуга обновления программного обеспечения

Период комплексного обслуживания начинается с создания лицензии и автоматически заканчивается через один год (дата истечения срока действия). Независимо от того, когда была приобретена услуга обновления ПО, срок каждой последующей такой услуги будет отсчитываться с последней даты истечения срока действия без перерыва. Если дата покупки наступает после даты истечения срока действия, то новый период обслуживания сначала покрывает промежуток между датой истечения срока действия и созданием приобретенной услуги обновления программного обеспечения.

Следует также отметить, что обновление программного обеспечения можно активировать позднее при том условии, что версия ПО была выпущена в течение действительного, активного периода обслуживания.

#### Подписка на получение информации об изделии

1. Войдите в веб-браузер https://software-products.endress.com.

2. Войдите на портал программного обеспечения.

Endress+Hauser

- 3. На портале программного обеспечения нажмите My account.
  - └ Откроется диалоговое окно My account.

| Software              | e Portal The comp                            | lete solution for managing your software.                                                                               | Endress+Hauser         |
|-----------------------|----------------------------------------------|----------------------------------------------------------------------------------------------------|------------------------|
| Ny selocare products  | Advate advance Unamendarie One               | kak (kana Tandar                                                                                                    | Contact My-sensor Lago |
| My account            |                                              |                                                                                                    |                        |
| Group sent            |                                              |                                                                                                    |                        |
| Destruct              |                                              |                                                                                                    |                        |
| ja m                  |                                              |                                                                                                    |                        |
| Motor*                |                                              |                                                                                                    |                        |
| Follow'               |                                              |                                                                                                    |                        |
| Lowes?                |                                              |                                                                                                    |                        |
| low?                  |                                              |                                                                                                    |                        |
| Number -              |                                              |                                                                                                    |                        |
| feitnes abbur         |                                              |                                                                                                    |                        |
| Dy (2y sale"          |                                              |                                                                                                    |                        |
| Datelanter            |                                              |                                                                                                    |                        |
| Gurmy*                |                                              |                                                                                                    |                        |
| UTE STALLOW           | Persentent                                   |                                                                                                    |                        |
| Next can be           |                                              |                                                                                                    |                        |
| t-mail                |                                              |                                                                                                    |                        |
| for entral            |                                              |                                                                                                    |                        |
| Getmanal              |                                              |                                                                                                    |                        |
| her.                  |                                              |                                                                                                    |                        |
| Grantgeared           |                                              |                                                                                                    |                        |
| her percent           |                                              |                                                                                                    |                        |
|                       | The paper and must constitue between 5 and 2 | denotes and an include the same $C_{\mu\nu}(S,C_{11}) + 0.000000$                                                       |                        |
| Safety per passed     |                                              |                                                                                                    |                        |
| 0                     | I aparts reacting marketing communications   | ternation the analytic galates from Dolman Healer, Balan you are noted your assignment along time in the Dolman Healer, |                        |
| The faith manhet with | an <sup>m</sup> ais mandating fields.        |                                                                                                    |                        |
|                       | See                                          |                                                                                                    |                        |
|                       |                                              |                                                                                                    |                        |

- 4. Прокрутите вниз, выберите I agree to receiving marketing communication information like available updates from Endress +Hauser (согласие на получение рекламных сообщений, напр. доступных обновлений, от Endress+Hauser) и нажмите Save.
  - Вы подписались на получение информации об изделиях.

## 4.4 Обновление каталога приборов

Каталог устройств FieldCare следует обновлять после установки новых файлов DTM или FDI Package.

Предварительные условия:

- Программа FieldCare установлена
- Идентификатор программного обеспечения введен, и программное обеспечение активировано
- Файлы DTM или FDI Package установлены

1. В программе FieldCare нажмите **Device catalog** и **Update**.

- Откроется диалоговое окно Update device catalog (обновление каталога устройств). В окне слева показаны файлы DTM или FDI Package, не включенные в каталог устройств. В окне справа показаны файлы DTM или FDI Package, включенные в каталог устройств.
- 2. Нажмите кнопку Update.
  - Установленные файлы устройств обновлены.
- 3. Щелкните правой кнопкой мыши в левом окне и выберите Add all to DTM catalog (добавить все в каталог DTM).
  - → Файлы DTM, iDTM и FDI Package добавлены в каталог устройств.

## 4. Нажмите кнопку ОК.

└ Изменения сохранятся, и диалоговое окно закроется.

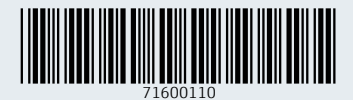

www.addresses.endress.com

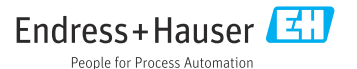